## QuIP – Quality in Pathology

## Registration

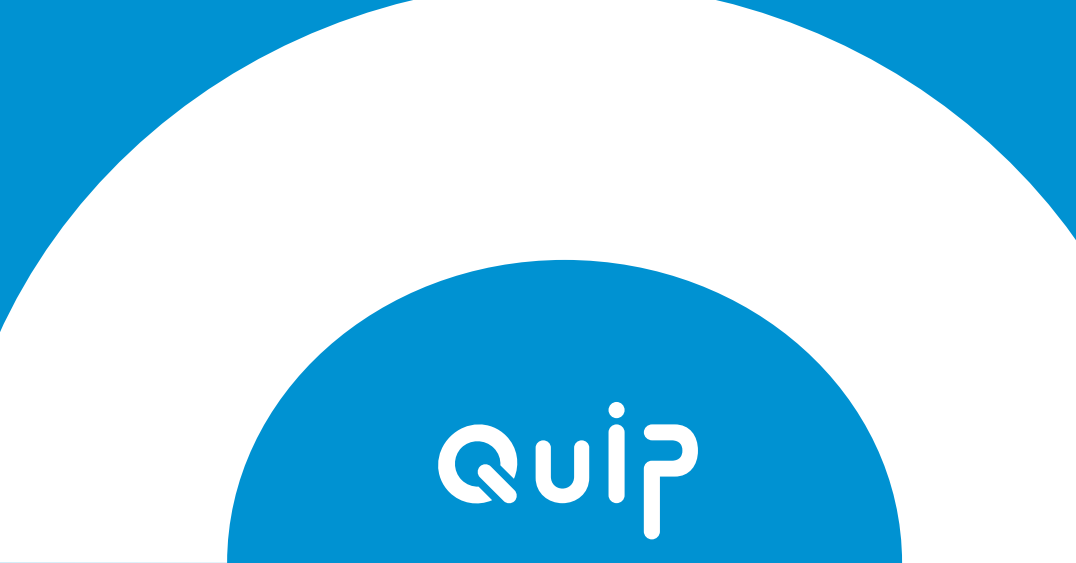

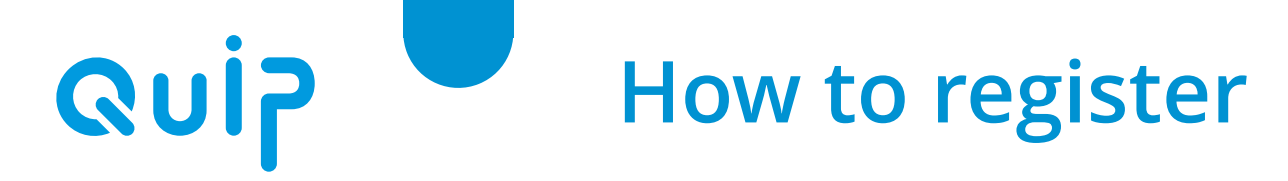

- Go to: <u>https://www.qualityinpathology.com/en\_GB/</u>
- Click on: Login

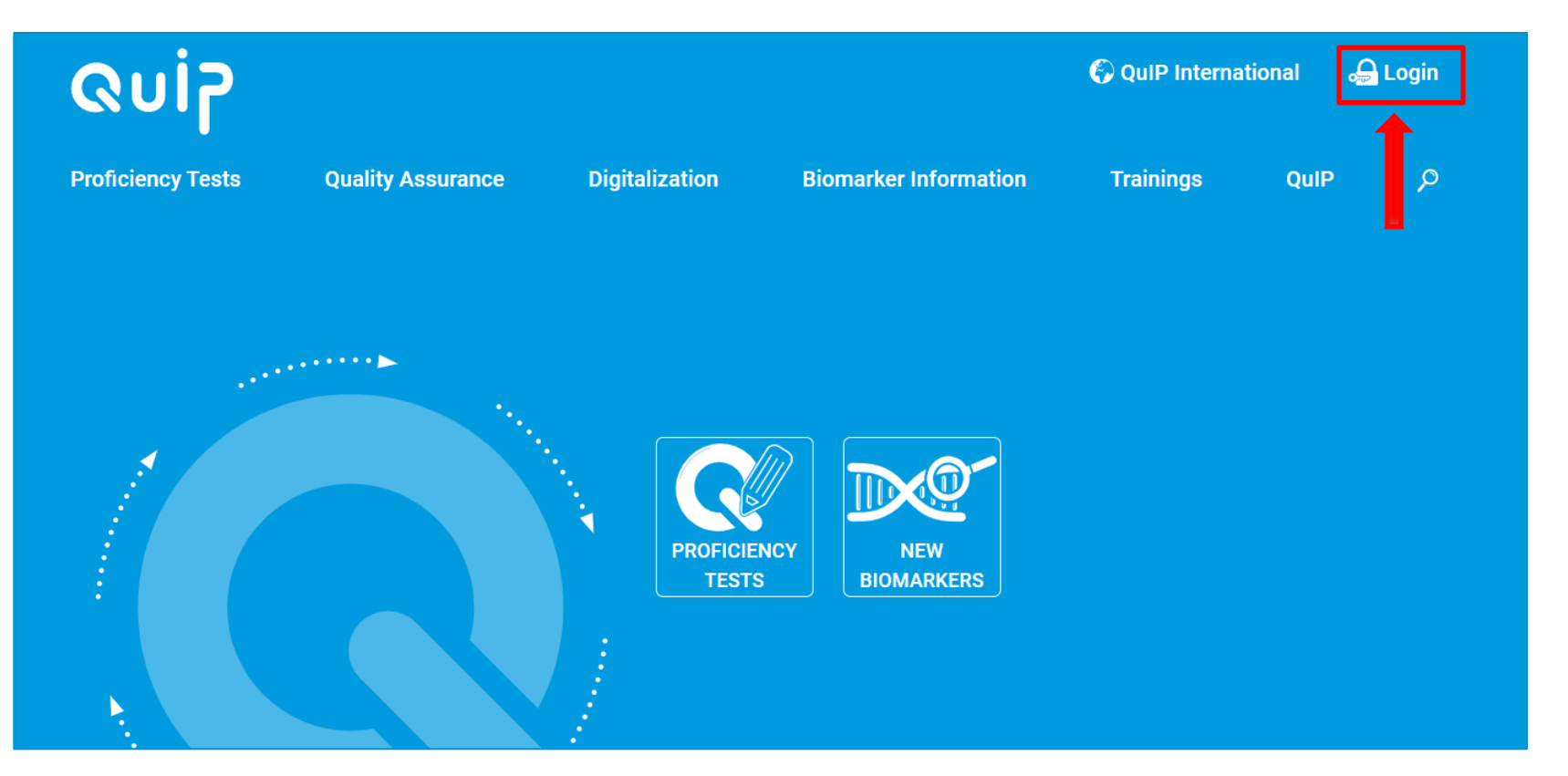

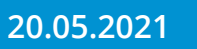

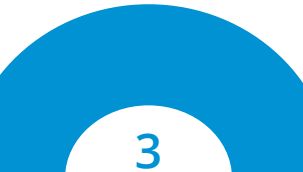

**Quip** How to create a new account

#### • Click on: Sign-Up Now!

| Guiz              |                   |                             |                     |     | 🚱 QuIP Internat | tional | 🔒 Login |
|-------------------|-------------------|-----------------------------|---------------------|-----|-----------------|--------|---------|
| Proficiency Tests | Quality Assurance | Digitalization              | Biomarker Informat  | ion | Trainings       | QulP   | م       |
| Home > Zerpa      |                   |                             |                     |     |                 |        |         |
|                   |                   |                             |                     |     |                 |        |         |
|                   |                   | Login                       |                     |     |                 |        |         |
|                   |                   | E-Mail                      |                     |     |                 |        |         |
|                   |                   | Password                    |                     |     |                 |        |         |
|                   |                   | LOGIN                       | l - Carlos          |     |                 |        |         |
|                   |                   | Register a new Account Sign | n-Up Now!           |     |                 |        |         |
|                   |                   | Forgot your Password? Requ  | Jest a new Password |     |                 |        |         |

20.05.2021

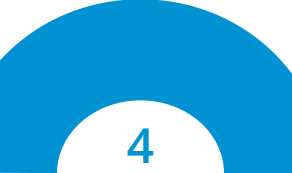

## **Quip** How to create a new account

#### • Fill in the information about your Person and click NEXT

|             |                              | Proficiency Tests  | Quality Assurance   | Digitalization     | <b>Biomarker Information</b> | Trainings | QuIP | Q |   |
|-------------|------------------------------|--------------------|---------------------|--------------------|------------------------------|-----------|------|---|---|
| <b>Re</b> q | gister your Institute        | ields.             |                     |                    |                              |           |      |   |   |
|             | 1 Information about your Per | rson               |                     |                    |                              |           |      |   |   |
|             | Title *                      |                    |                     |                    | ▼ Academic title             |           |      |   |   |
|             | First Name *                 |                    |                     |                    | Last Name *                  |           |      |   |   |
|             | E-Mail *                     |                    |                     |                    |                              |           |      |   |   |
|             | Password *                   |                    |                     |                    |                              |           |      |   |   |
|             | Password Confirmation        | ۱*                 |                     |                    |                              |           |      |   |   |
|             | Your position within the     | e Institute *      |                     |                    |                              |           |      |   | • |
| 20.0        | 05.2021 The                  | omas Pilz   QuIP – | Qualitätssicherungs | -Initiative Pathol | ogie                         |           |      | 5 |   |

#### How to create a new account

- Fill in the information about the Institute and Delivery Address for Test set Shipment
- Please provide the name and the contact information of the person responsible for handling customs and logistic matters
- Check the box if you are a patient care provider and click NEXT
- Please note, that patient care organizations are given priority in the allocation of proficiency tests

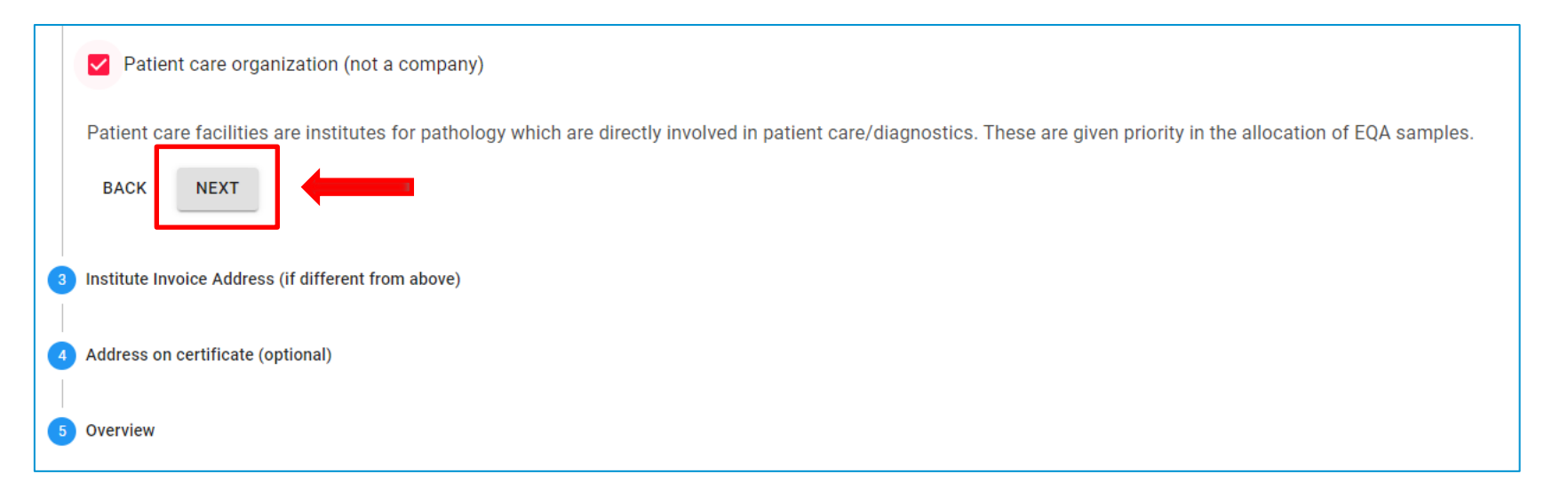

20.05.2021

**Qul** 

# Quip

#### How to create a new account

- Fill in the information about the Institute Invoice Address (if different from above) (3)
- Optional: Fill in the Address on certificate (4)
- Last step: Check your data and accept the terms and conditions (5)
- QuIP needs to active your account now you will receive an e-mail once your account is activated

Attention: You are not automatically enrolled in a particular proficiency test after you register! (see next step "Enrollment")

|   | Patient care organization (not a company) |                                                                                                    |  |  |  |  |  |  |
|---|-------------------------------------------|----------------------------------------------------------------------------------------------------|--|--|--|--|--|--|
|   | Patient car                               | e facilities are institutes for pathology which are directly involved in patient care/diagnostics. These are given priority in the allocation of EQA samples. |  |  |  |  |  |  |
|   | BACK                                      | NEXT                                                                                                    |  |  |  |  |  |  |
| 3 | Institute Inv                             | pice Address (if different from above)                                                                                                    |  |  |  |  |  |  |
| 4 | Address on                                | certificate (optional)                                                                                                    |  |  |  |  |  |  |
| 5 | Overview                                  |                                                                                                    |  |  |  |  |  |  |

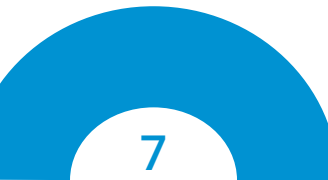

## Enrollment in a proficiency test

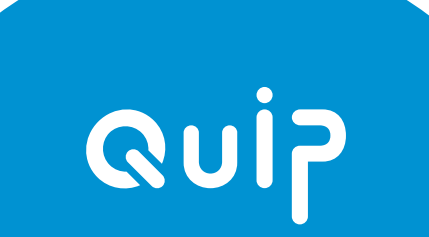

- Go to: <u>https://www.qualityinpathology.com/en\_GB/</u>
- Enter your log in data

Quip

20.05.2021

| Quip              |                   |                                  |                    | ( | 🖗 QuIP Internat | ional | 舟 Login |
|-------------------|-------------------|----------------------------------|--------------------|---|-----------------|-------|---------|
| Proficiency Tests | Quality Assurance | Digitalization Bi                | omarker Informatic | n | Trainings       | QulP  | P       |
| Home > Zerpa      |                   |                                  |                    |   |                 |       |         |
|                   |                   |                                  |                    |   |                 |       |         |
|                   | l l               | Login                            |                    |   |                 |       |         |
|                   | E                 | E-Mail                           |                    |   |                 |       |         |
|                   | F                 | Password                         |                    |   |                 |       |         |
|                   | 1                 | LOGIN                            |                    |   |                 |       |         |
|                   | F                 | Register a new Account Sign-Up I | Now!               |   |                 |       |         |
|                   | F                 | Forgot your Password? Request a  | a new Password     |   |                 |       |         |

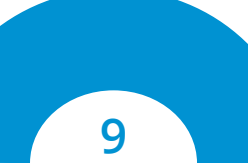

#### • Click on the button PROFICIENCY TESTS

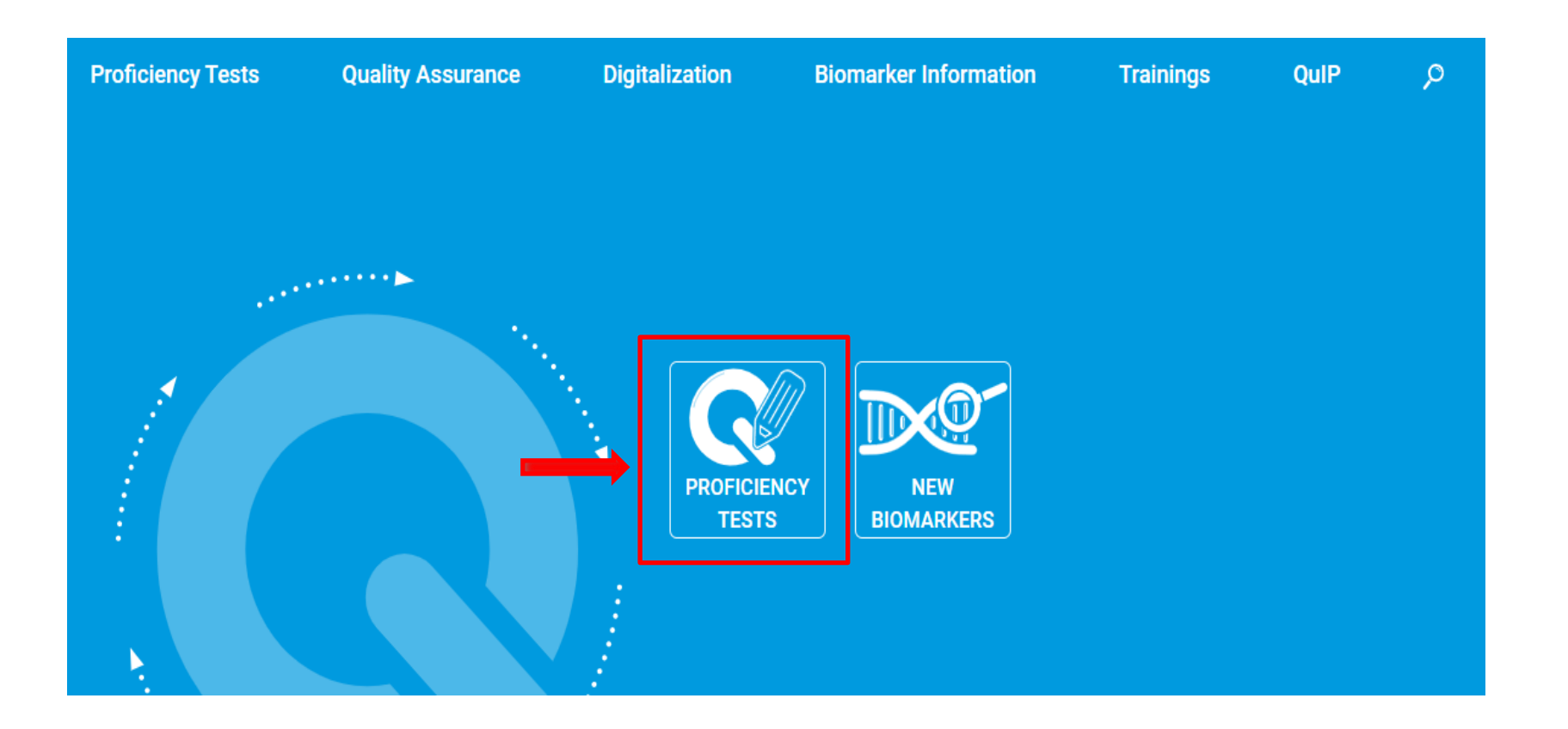

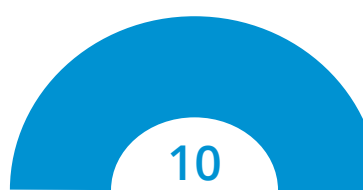

Quip

- Choose the proficiency test you want to enroll in
- Click ENROLL TO TRIAL

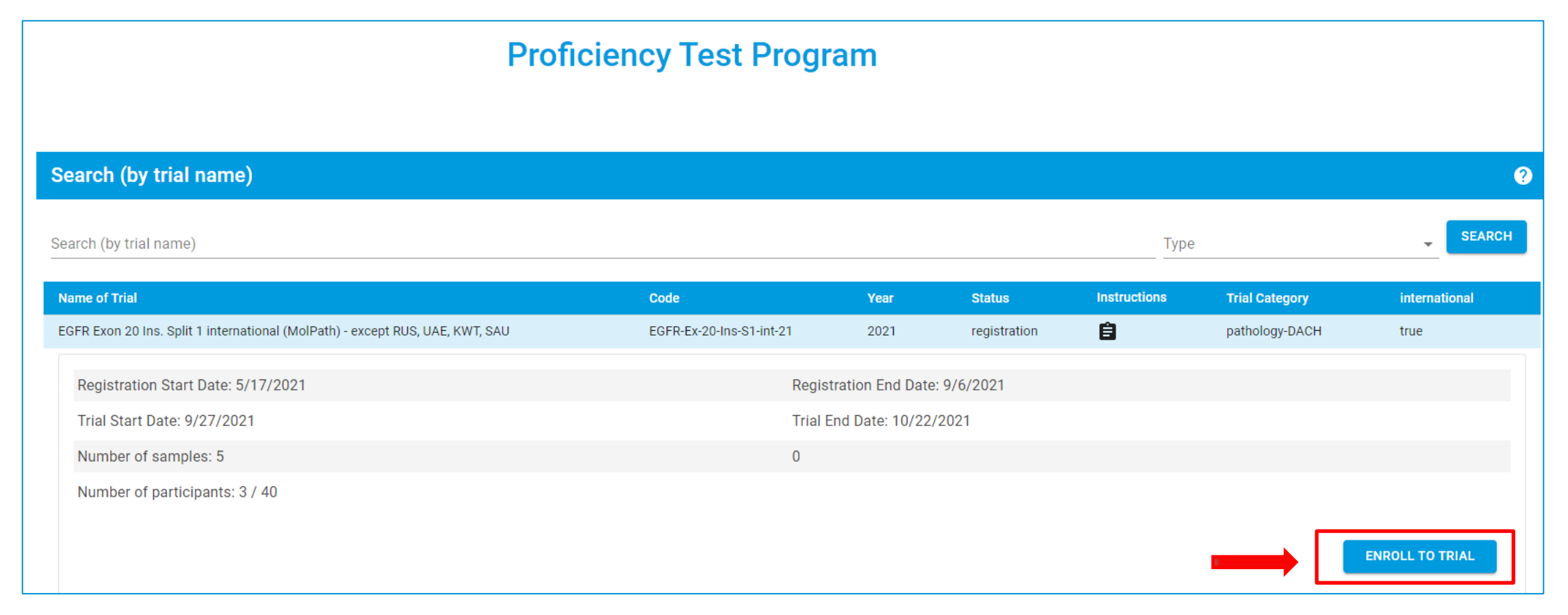

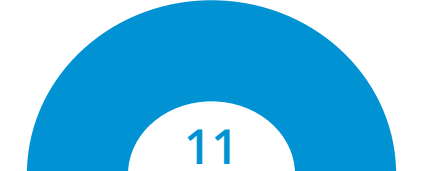

Quip

#### • Confirm your enrollment by pressing the button SIGN UP

| ດບ                                                                    | means including automated data protection systems for tins. Our data processing fumilis an applicable data protection faw requirements.                                                                                                    | ▲ @quip.e | u              |
|-----------------------------------------------------------------------|----------------------------------------------------------------------------------------------------|-----------|----------------|
| Proficien                                                             | XI. Intellectual property; our use of the evaluation results and returned Samples; public mention of the Participant on our website                                                                                                    |           | Ø              |
| Home → Prc                                                            | 1. We retain all rights to all expert opinions, test results, calculations and other documentation and/or work results, including in electronic form and including drafts, sent to the Participation in the course of implementation of the Contract. In particular, the Participant is not granted any use rights of any kind to them. The Participant is permitted to use the certificates and proof of participation issued by us solely for the purpose set forth in the Contract and only in complete and unmodified form. |           |                |
|                                                                       | (2) We are entitled to use the evaluation results and returned Samples sent by the Participants not only to provide our contractual performance but also as follows:                                                                                                    |           |                |
|                                                                       | (i) for quality assurance. This also includes sending the evaluation results and returned Samples in anonymous form to the manufacturer and/or supplier of each Sample.                                                                                                    |           |                |
| earch (by trial name)                                                 | (ii) in anonymous form for scientific or academic purposes.                                                                                                    |           |                |
| earch (by trial name)                                                 | (3) We publish the data of the Participant's institute/practice on our website in the category "certified institutes". The<br>Participant can object to the publication of its data on our website at any time by means of a declaration in text form.                                                                                                    | Туре      |                |
| lama of Trial                                                         | XII. Choice of law; place of jurisdiction                                                                                                    | ione      | Trial Catagory |
| GFR Exon 20 Ins. Split 1 internation<br>Registration Start Date: 5/17 | (1) These GTC and the Contract between the Participant and us are subject to the law of the Federal Republic of Germany;<br>international conventions, especially the UN CISG, are ruled out. The choice of law also applies to non-contractual obligations<br>that are closely connected to the Contract. As for the rest, the scope, extent and range of the choice of law are governed by<br>applicable law.                                                                                                    |           | pathology-DACH |
| Trial Start Date: 9/27/2021<br>Number of samples: 5                   | (2) The sole – including international – place of jurisdiction for all disputes arising from the Contract is Berlin, Germany.<br>However, we are entitled to initiate legal action at the place of fulfillment or at the Participant's general place of jurisdiction.                                                                                                    |           |                |
| Number of participants: 3 / 4                                         | Status as of Februar 2018<br>General Terms and Conditions QuIP Februar 2018 Download                                                                                                    |           |                |
|                                                                       | CANCEL SIGN UP                                                                                                    |           |                |

20.05.2021

Quip

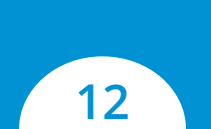

## **Results Submission & Certificates**

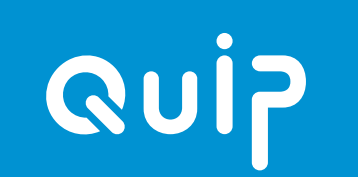

# **Quip** Where do I enter my results for a proficiency test?

- Click on Enrollments & Invoices in your personal user area
- Click on the proficiency test and the button Survey
- You can submit your results via the online questionnaire

| Quip -                      | Search (by trial name) |      |                   |        |              |   |  |  |
|-----------------------------|------------------------|------|-------------------|--------|--------------|---|--|--|
| Admin<br>Trial Registration | Search (by trial name) |      |                   | Туре   | vear<br>2021 | • |  |  |
| Reviews                     | Name of Trial          | Code | Year              | Status | Instructions |   |  |  |
| Enrollments & Invoices      |                        |      | No Data Available |        |              |   |  |  |
| Certificates<br>Logout      |                        |      |                   |        |              |   |  |  |

# **Quip** Where do I find my certificate for a proficiency test?

• Click on Certificates in your personal user area and then the proficiency test

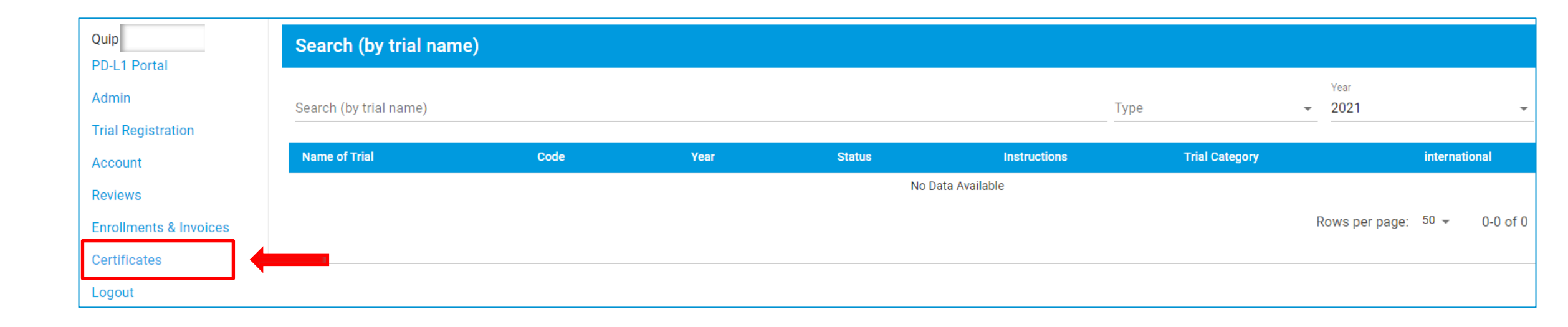

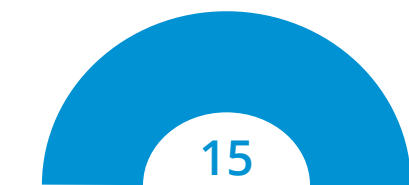

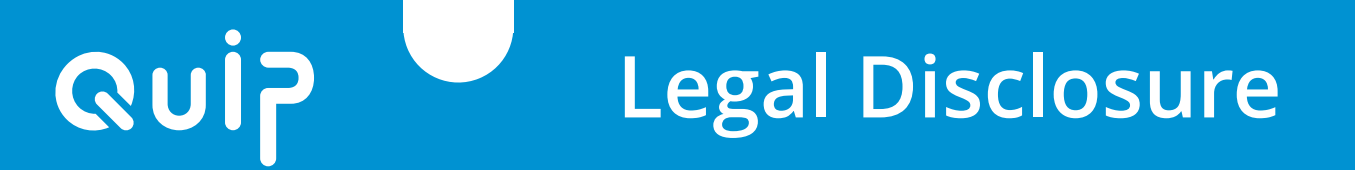

#### Quality in Pathology – QuIP GmbH

Reinhardtstraße 1 | 10117 Berlin Phone: +49 30 921 07 17 - 0 Fax: +49 30 921 07 17 - 20 E-Mail: office@quip.eu www.qualityinpathology.com

Commercial register number: HRB 175419 B VAT ID No.: DE306143122 Quality in Pathology – QuIP GmbH is represented by the managing director: Thomas Pilz

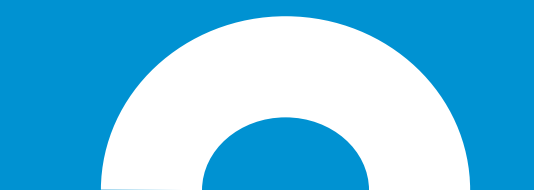